# O QUE É POSSÍVEL FAZER NESTA ÁREA DO SISTEMA

SOPÇÕES: MOVIMENTAÇÃO DO ESTOQUE

**MOVIMENTAÇÃO DE SERVIÇOS** 

- Visualizar a movimentação dos produtos que entraram e saíram da empresa
- Visualizar a movimentação dos serviços prestados Imprimir relatório das entradas e saídas de produtos
- Salvar as informações em \*.CSV

# **IMPORTANTE SABER!**

21

**ABA: FINANCEIRO** 

**BOTÃO: RELATÓRIOS** 

 Os campos que estiverem com a cor <u>CINZA</u> trazem informações automáticas do sistema. Só poderão ser alterados, quando existir opção de escolha.

> Sempre que encontrar esse botão, poderá acessar Manual Passo a Passo ou Guia de Referência, disponíveis para aquela janela.

# **Opção: MOVIMENTAÇÃO DO ESTOQUE**

Acessa janela MOVIMENTAÇÃO DE PRODUTOS, na qual é possível visualizar a movimentação de entradas e saídas de produtos, de acordo com os filtros selecionados.

# Janela: MOVIMENTAÇÃO DE PRODUTOS

### **Quadro: FILTRO**

Aba: DESCRIÇÃO Localiza produtos pela descrição.

### Aba: CÓDIGO

Localiza produtos pelo código.

### **Opção: TEM**

Quando marcada, encontra a palavra que pode estar em qualquer posição do texto.

FILTRO

Descrição Códigos

### **Opção: COMEÇA COM**

Quando marcada, encontra a primeira palavra do texto.

### **Botão: EXIBIR MOVIMENTAÇÃO**

Carrega na grade, as informações de entradas e saídas de produtos, de acordo com os filtros definidos.

Essa função poderá levar algum tempo para ser carregada dependendo da quantidade de produtos e do período selecionado.

🔵 Tem 💿 Começa com

Exibir movimentação

**CICOM Informática** 

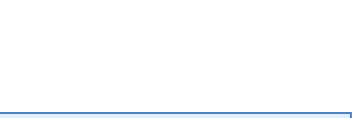

Recebimento lançados/Período Movimentação do Estoque Movimentação de Servicos

Fabricante TODOS

Grupo TODOS

Subgrupo TODOS

PERÍODO

Fevereiro

<

•

•

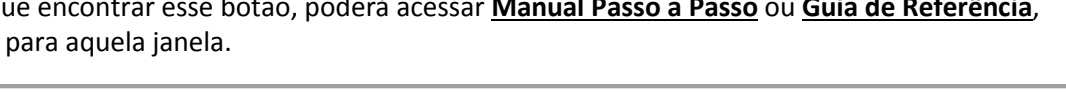

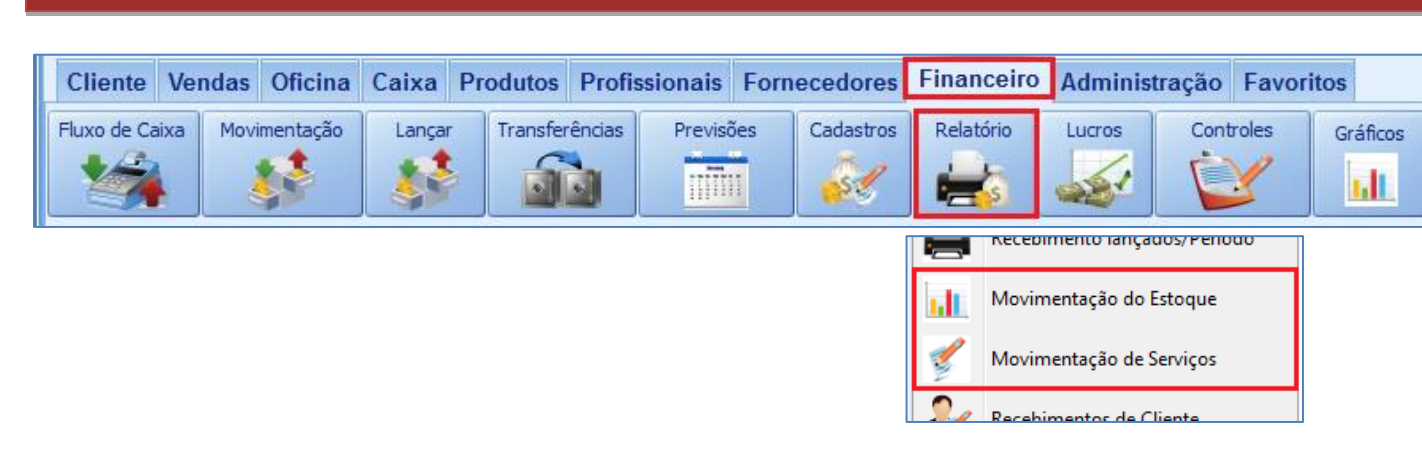

# Quadro: RELAÇÃO DE ENTRADAS NO PERÍODO

### **Campo: MOSTRANDO**

Carrega na grade, as entradas de produtos ocorridas, por meio da opção selecionada.

# GRADE

Mostra as entradas de produtos, de acordo com os filtros definidos.

| Det. | Qtde.          | Total R\$ | Un | Descrição                               | VI. venda | Código Loja | Código Fab. | Fabricante | Grupo     | SubGrupo |
|------|----------------|-----------|----|-----------------------------------------|-----------|-------------|-------------|------------|-----------|----------|
|      | 3              | 41,40     | UN | ACABAMENTO ESPELHO INT LE FIAT PALIO 04 | 34,83     | 42.870      | 735.370.587 | JOCAR      | FUNILARIA |          |
| F    | Fornecedor     |           |    |                                         |           | *           |             |            |           |          |
|      | Entrada Manual |           |    |                                         |           |             | -           |            |           |          |
| +    | 5              | 711,70    | UN | ACABAMENTO TAMPA TRAS FIAT PALIO        | 255,03    |             | 735366784   | FIAT       | FUNILARIA |          |
| (H)  | 4              | 579.02    | DC | COVIM UD MOTOR CITROFN C-3 1 6 16V 02/  | 200.00    |             | DK-76011    |            |           |          |

# Coluna: Det.

Clicando no botão 🔳, será mostrado o nome do fornecedor, caso a entrada de produto tenha sido por nota fiscal.

# Quadro: RELAÇÃO DE SAÍDAS NO PERÍODO

Mostra os produtos que saíram da empresa, conforme filtro indicado.

### **Campo: MOSTRANDO**

Carrega na grade, as saídas de produtos ocorridas, por meio da opção selecionada.

### Campo: TOTAL R\$ COM BASE NO

Carrega na grade, o valor total de produtos vendidos, conforme a opção de valor selecionada.

# **Opção: IMPRIMIR APLICAÇÃO**

Quando marcada, imprime a aplicação do produto no relatório gerado.

# **Opção: INFORMAÇÕES ADICIONAIS**

Quando marcada, imprime informações adicionais no relatório gerado, como QUANTIDADE DISPONÍVEL e LOCALIZAÇÃO.

### **Botão: SALVAR EM \*.CSV**

Salva as informações selecionas de acordo com o filtros definidos, em formato \*.CSV que pode ser aberto usando o EXCEL ou qualquer editor de textos.

# **Opção: MOVIMENTAÇÃO DE SERVIÇOS**

Acessa a janela **MOVIMENTAÇÃO DE SERVIÇO**, na qual é possível visualizar a movimentação dos serviços executados em determinado período, de acordo com os filtros definidos.

Nesta janela, será carregada somente a movimentação dos serviços cadastrados no Sistema, ou seja, não serão considerados serviços avulsos, lançados em Ordens de Serviços.

# Janela: MOVIMENTAÇÃO DE SERVIÇOS

**Quadro: FILTRO** Filtra produtos conforme os itens escolhidos.

# Relação de ENTRADAS no período Mostrando: Com e Sem nota Det. Qtde. Total R\$ Un Descr

| Relação de SAÍDAS no período |       |      |                                    |  |  |  |
|------------------------------|-------|------|------------------------------------|--|--|--|
| м                            | ostra | ndo: | Saídas Manuais 🛛 🔻                 |  |  |  |
| _                            |       |      | Todas                              |  |  |  |
|                              | Det.  | Qtde | Ordens de Serviço<br>Vendas balcão |  |  |  |
| Þ                            | ÷     |      | Saídas Manuais<br>Devoluções       |  |  |  |

| OTAL R\$ c/ base no: | Valor de Venda 🛛 🔻 | 1 |
|----------------------|--------------------|---|
|                      |                    | ſ |

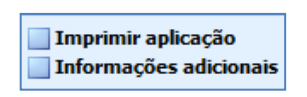

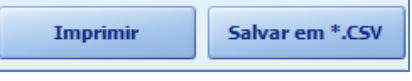

| d. | Movimentação do Estoque  |
|----|--------------------------|
| 1  | Movimentação de Serviços |
| 2  | Recebimentos de Cliente  |

| FILTRO Ajuda |          |                  |                 |  |  |  |
|--------------|----------|------------------|-----------------|--|--|--|
| Descrição    | 🔵 Tem    | Começa com       |                 |  |  |  |
|              |          |                  | <enter></enter> |  |  |  |
| Incluir Ir   | ativos 🛛 | Serviço Terceiro | D               |  |  |  |
|              |          |                  |                 |  |  |  |

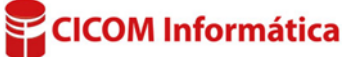

# Campo: DESCRIÇÃO

Localiza produtos pela descrição.

### **Opção: TEM**

Quando marcada, encontra a palavra que pode estar em qualquer posição do texto.

### **Opção: COMEÇA COM**

Quando marcada, encontra a primeira palavra do texto.

### **Opção: INCLUIR INATIVOS**

Quando marcada, define que a pesquisa incluirá os serviços marcados como inativos.

### Quadro: TOTAL R\$

Mostra o valor total de serviços realizados na grade, de acordo com os filtros definidos.

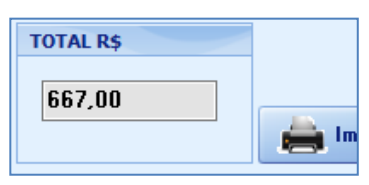

### GRADE

Mostra os serviços realizados, de acordo com os filtros definidos.

| Qtde. | Código | Descrição do serviço           | Total     | Classe | Tipo de serviço | Aplicação          |
|-------|--------|--------------------------------|-----------|--------|-----------------|--------------------|
| 351   | 02     | ALINHAMENTO                    | 14.251,67 | Α      | SUSPENSAO       | TODOS              |
| 5     |        | ALINHAMENTO                    | 1.250,00  | Α      | GERAL           | TODOS OS VEÍCULOS. |
| 64    | 39     | ALINHAMENTO CHASSISTEC         | 3.018,58  | A      | SUSPENSAO       |                    |
| 8     | 65     | ALINHAMENTO FRONTAL CARROCERIA | 875,01    | Α      | FUNILARIA       | TODOS              |
| 4     | 36     | ALINHAMENTO TRAS               | 224,72    | Α      | SUSPENSAO       | ALGUNS             |

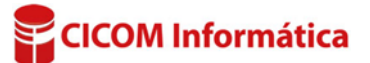